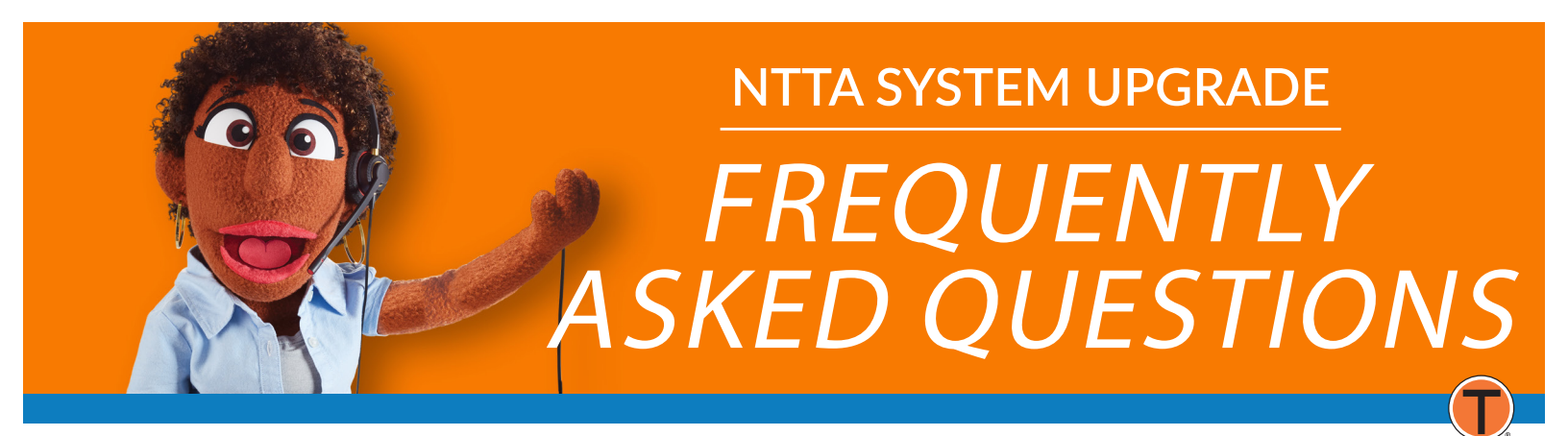

## **TUTORIAL VIDEOS AND ASSISTANCE**

- Manage my account
- Reset my password
- Get a TollTag
- Use my TollTag at the airport
- Change from ZipCash to TollTag
- Use "Quick Pay" to pay my ZipCash bill
- Change my account replenishment amount
- Add a vehicle to my account
- Close my account
- Add a vehicle to my account temporarily
- Change my account preferences
- Download a summary of my account
- Download my annual statement
- Change my temporary license plate to a permanent license plate

### **GENERAL**

- Q. What's new with the system?
  - A. Our new system has many new features, including:
    - A new, user-friendly way to manage your account
    - An improved, mobile-friendly version, so paying your bill is easy and convenient
    - A new look for our app, Tollmate (available for customer download)
    - Ability for customers to choose their account replenishment amount based on their average toll road use

## **TOLLTAG CUSTOMERS**

#### **Q.** How is my TollTag account affected?

A. As part of our recent upgrade, we had to delay processing toll transactions from Jan. 1-10. As the new system began processing transactions from this period on Jan. 11, your credit/debit card may see more frequent NTTA charges, depending on how often you used toll roads during this time.

#### Q. Will the password for my TollTag account change in the new system?

- A. No, your password will remain the same. However, if you can't remember your password, just click "forgot password" on the home page and you will receive an email with instructions on how to set a new password.
- Q. Why are you asking me to answer new security questions and create a PIN? Has a PIN been assigned to me?
  - A. Our new system has enhanced security. Default PIN is the last four digits of the driver's license number on your account.
- Q. How do I change the temporary license plate in my account to a permanent one?
  - A. Please see detailed instructions at the bottom of the page.
- Q. How do I download a summary of my account?
  - A. Please see detailed instructions at the bottom of the page.
- Q. How do I download my annual statement?
  - A. Please see detailed instructions at the bottom of the page.

#### Q. Why haven't I received charges for my recent airport parking?

- A. Any airport and toll transactions from Jan. 1-10 will be processed as our new system begins operating on Jan. 11. There may be delays in posting these parking transactions to your account. Thank you for your patience.
- **Q.** I drove in Austin/Houston/Kansas/Oklahoma recently, why haven't I seen charges on my TollTag account yet?
  - A. As part of our new system upgrade, any toll road transactions from Jan. 1-10 were delayed in posting to your account. Those transactions will be processed and be posted to your account after Jan. 11, when our new system became operational. We appreciate your patience as we resume operations.

#### Q. I have a TollTag, why am I receiving ZipCash bills?

A. TollTag customers will receive ZipCash invoices if they do not update the account with new vehicle or credit card information, or if there are not enough funds in the account to pay the applicable tolls. TollTag customers will be notified, however, if the account information isn't updated, ZipCash invoices will be sent at the higher toll rate.

### **ZIPCASH CUSTOMERS**

Q. My invoice or a payment was due when your website was unavailable. Will I be charged late fees?

A. No.

#### Q. I use ZipCash, will my password change in the new system?

A. Yes, the new system will now require you to create a new password. The first time you use the new system, you will be prompted to enter your account number and email associated with your current ZipCash statement, then prompted to create a new password. Your account number can be found at the top of your ZipCash invoice.

#### Q. Will I continue receiving my statement via email? Do I have to do something to ensure that I keep receiving it?

- A. Yes. You will need to re-register for electronic invoices in the new system. Here are the options:
  - You can use the same account number you used previously
  - If you don't have your ZipCash account number available, you can just create a new account
  - If you don't establish an account with our new system, you will receive a paper invoice by USPS mail

#### **Q.** I have a payment plan payment due during your upgrade, what should I do?

A. You will be able to make payment to your account now that our new system is operational. There will be no late fees or other penalties assessed for payments due while our system was offline. NTTA Customer Service will now take those payments. Please call us at: 972-818-6882 or 817-731-6882.

#### Q. Will my ZipCash invoice affected?

A. All toll transactions since your last invoice (most likely from December 2020) will be included in your February invoice. You may see higher invoice balances than normal. You will be given additional time to pay this invoice and no late fees will be assessed during this time. If you are a new car owner or visited from out-of-state in January, your toll transactions during this time will be included in your February invoice.

## TOLLPERKS

#### **Q.** Was my TollPerks account affected by the upgrade?

A. No. All TollPerks points earned while our account system was offline were added to your account after Jan. 11. We appreciate your patience.

## TOLLMATE

#### **Q.** Is Tollmate affected?

A. Tollmate and its new look is available for download. Visit the Apple Store or Google Play to get the new version.

## HOW TO DOWNLOAD YOUR ANNUAL STATEMENT

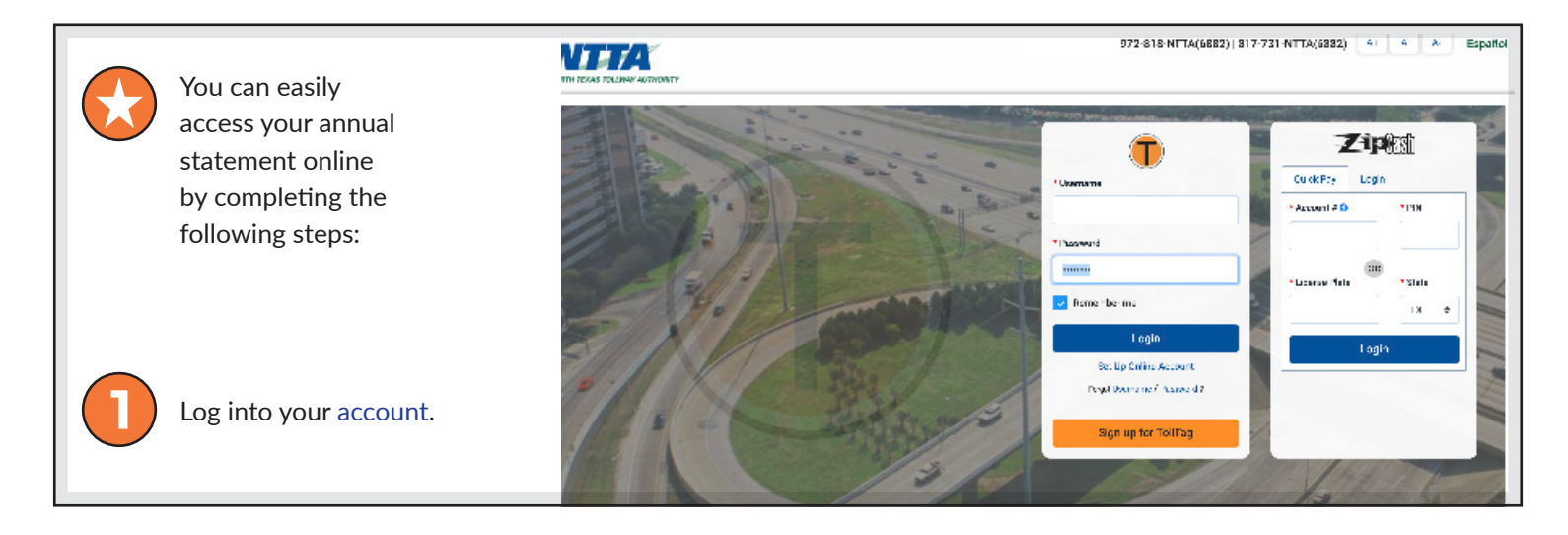

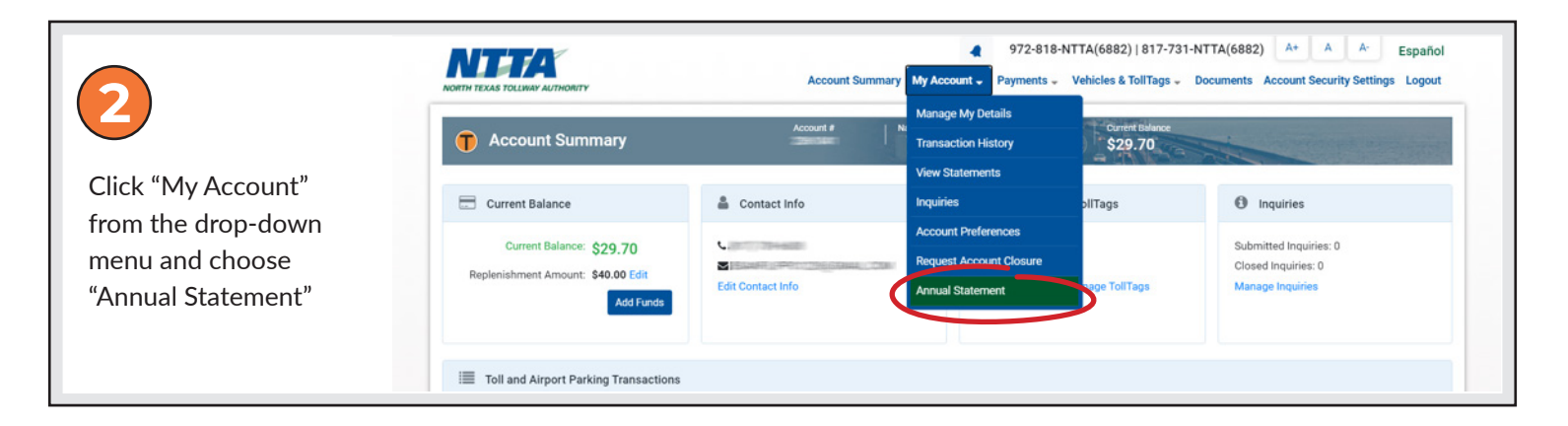

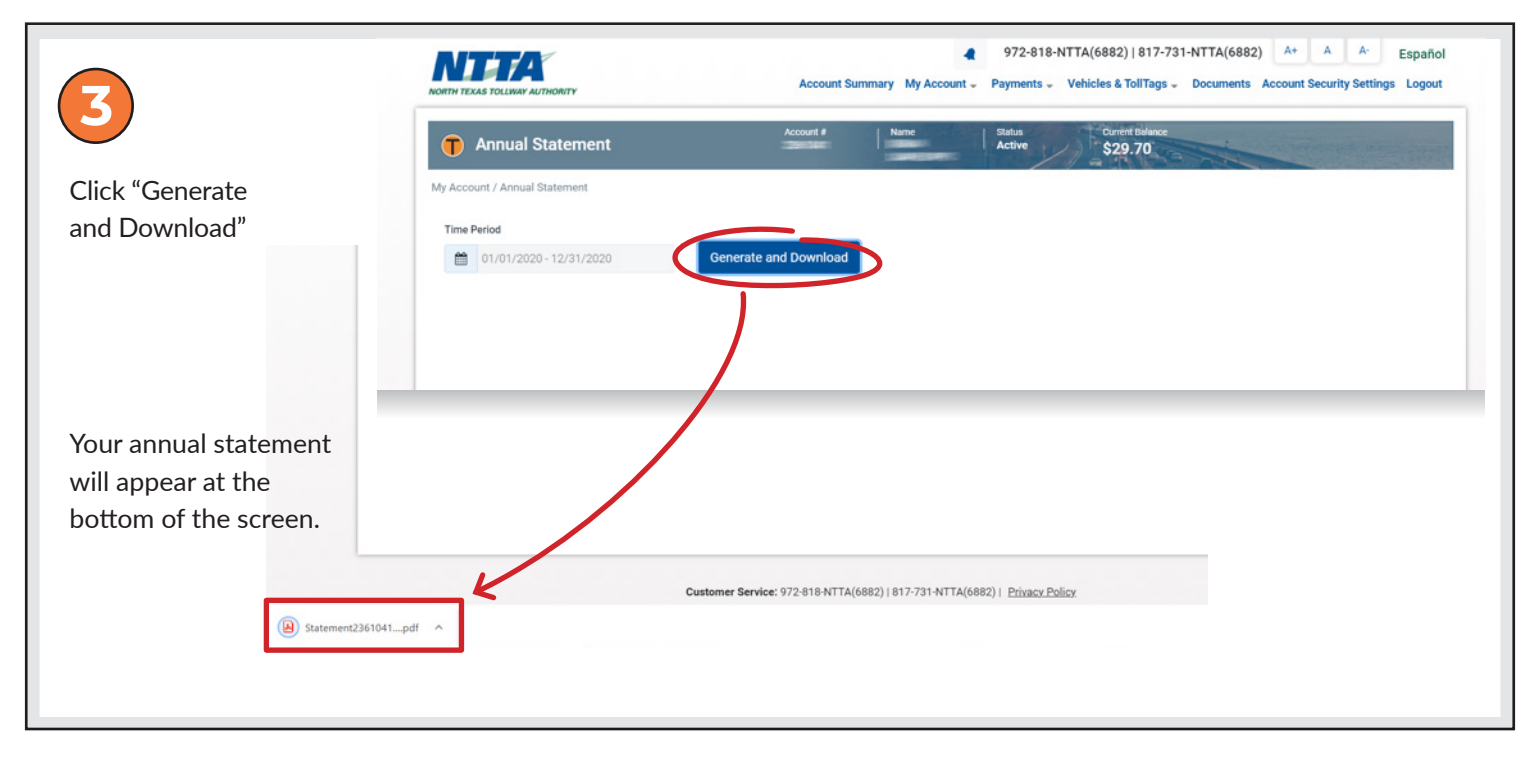

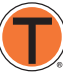

# HOW TO DOWNLOAD YOUR ACCOUNT SUMMARY

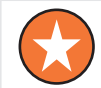

You can easily access your annual statement online by completing the following steps:

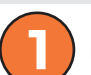

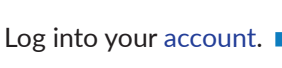

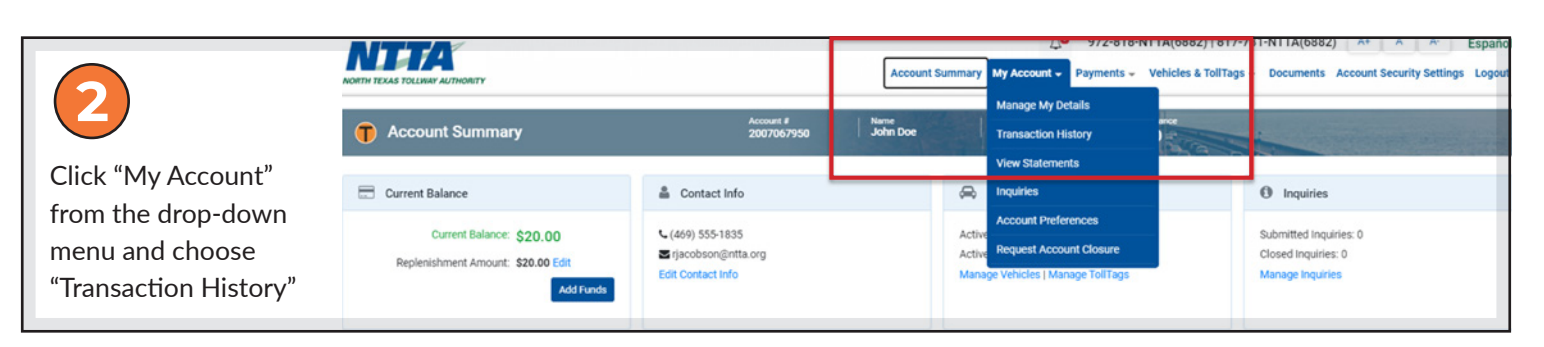

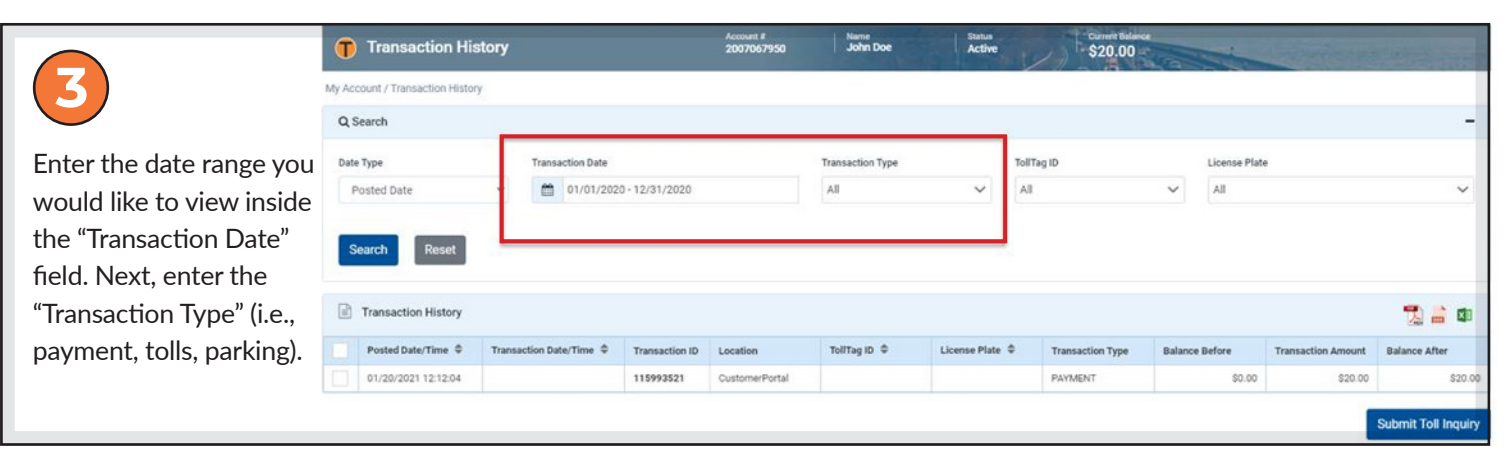

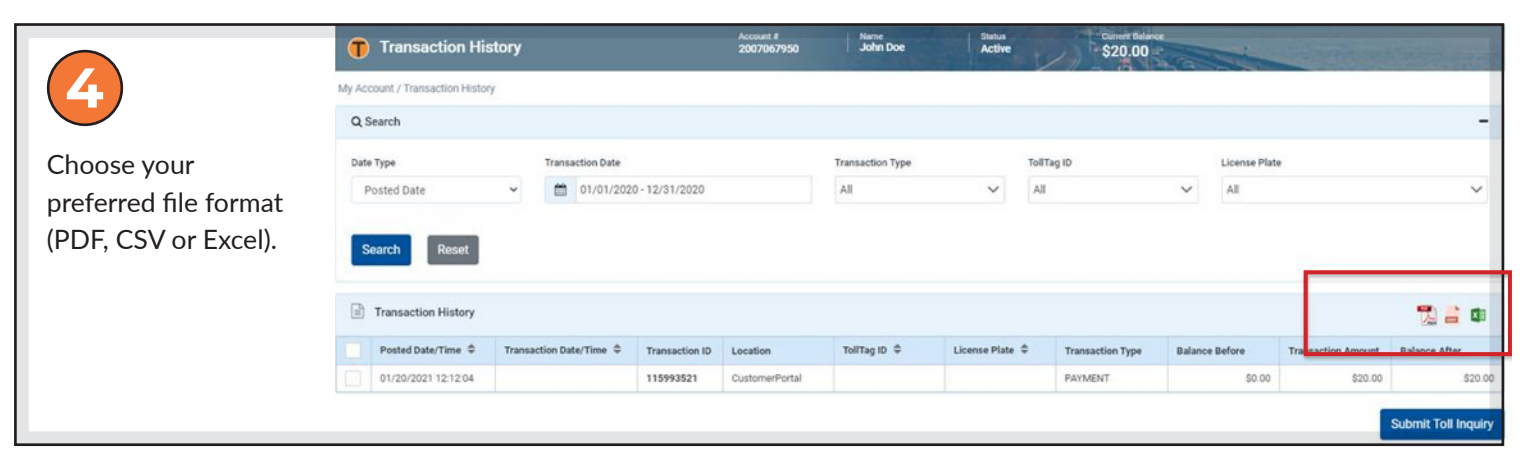

|                                                                      | Transaction History              | /                       | Account #<br>2007067950 | John Doe         | Status<br>Active | S          | rrent Balance<br>20.00 | 1       |  |  |
|----------------------------------------------------------------------|----------------------------------|-------------------------|-------------------------|------------------|------------------|------------|------------------------|---------|--|--|
| 5                                                                    | My Account / Transaction History |                         |                         |                  |                  |            |                        |         |  |  |
| The downloaded file will<br>appear at the bottom of<br>your browser. | Q Search                         |                         |                         |                  |                  |            |                        |         |  |  |
|                                                                      | Date Type                        | Transaction Date        |                         | Transaction Type |                  | TollTag ID |                        | License |  |  |
|                                                                      | Posted Date 🗸                    | 01/01/2020 - 12/31/2020 |                         | All              | ~                | All        | ~                      | All     |  |  |
|                                                                      | Search Reset                     |                         |                         |                  |                  |            |                        |         |  |  |
|                                                                      | Transation Uniters.              |                         |                         |                  |                  |            |                        |         |  |  |
|                                                                      | _                                |                         |                         |                  |                  |            |                        |         |  |  |
| 🔁 Transaction Historpdf                                              |                                  |                         |                         |                  |                  |            |                        |         |  |  |

## HOW TO CHANGE A TEMPORARY LICENSE PLATE TO A PERMANENT LICENSE PLATE

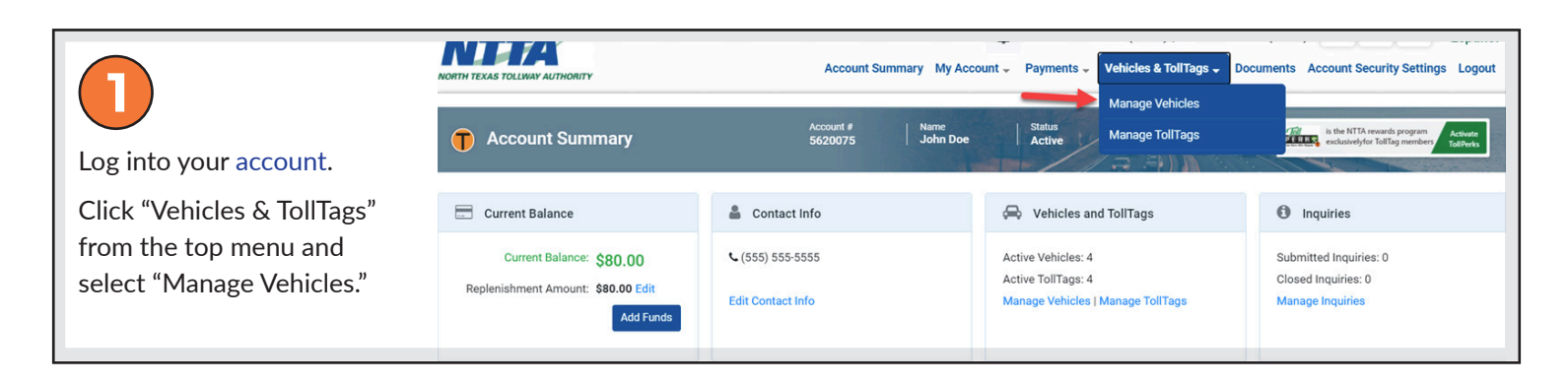

| Select the edit button. | 👖 Mana                                | ige Vehio | les    |                     | Account ≢<br>5620075 | Name<br>  John Doe          | Status<br>Active       | rrent Balance<br>80.00 | Eller,       | the NTTA rewards program<br>sclusivelyfor TollTag members TollPerks |  |
|-------------------------|---------------------------------------|-----------|--------|---------------------|----------------------|-----------------------------|------------------------|------------------------|--------------|---------------------------------------------------------------------|--|
|                         | Vehicles & TollTags / Manage Vehicles |           |        |                     |                      |                             |                        |                        |              |                                                                     |  |
|                         | Q Search Vehicles                     |           |        |                     |                      |                             |                        |                        |              |                                                                     |  |
|                         | 🖨 Vehicles                            | (13)      |        |                     |                      |                             |                        |                        |              | Add Vehicle                                                         |  |
|                         | License Plate                         | Country   | Axles  | Vehicle Information | TollTag<br>Nickname  | License Plate Start<br>Date | License Plate End Date | Vehicle<br>Status      | TollTag ID   | Actions                                                             |  |
|                         | TX - 12Z1234                          | USA       | 2 Axle | 2014 FORD F-150     | N/A                  | 02/07/2021 13:58:03         | N/A                    | Active                 | DNT.15005481 | 8 = 0 9                                                             |  |

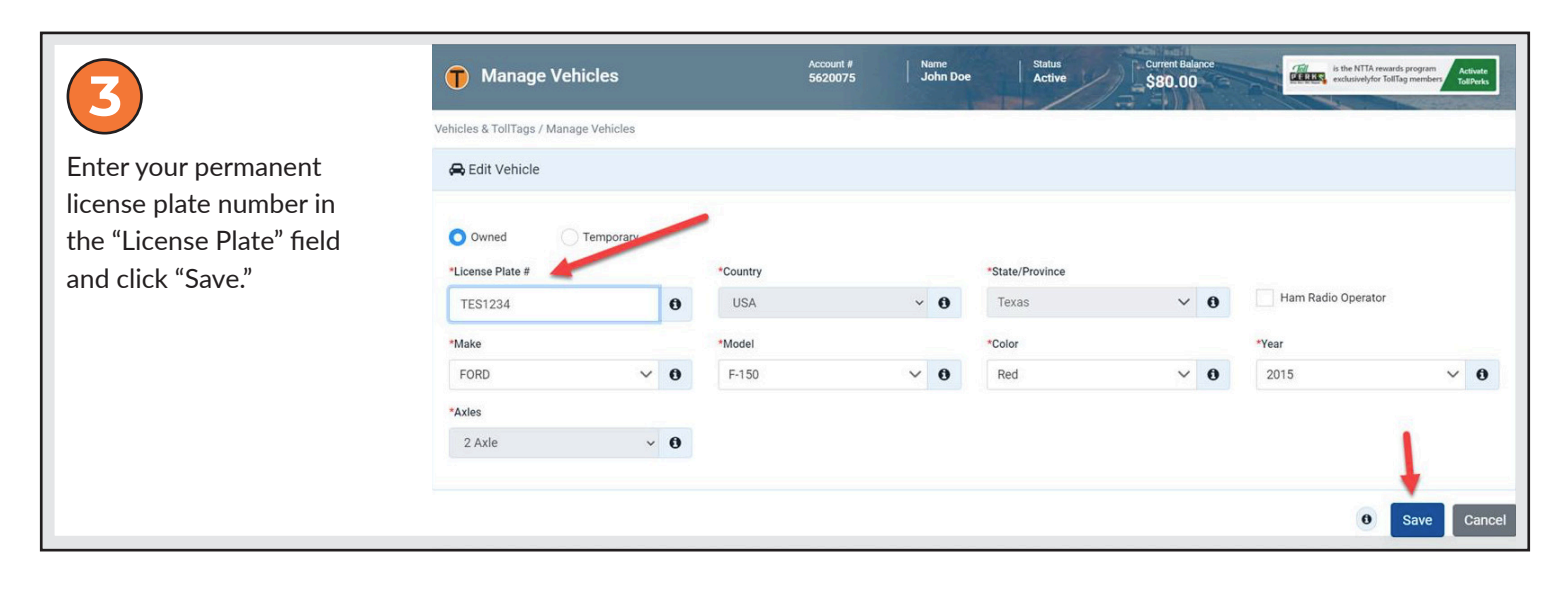

| The new license plate number has been added. | Manage Vehicles                       |         |        |                     | Account #<br>5620075 | Name<br>John Doe            | Status Cu<br>Active St | rrent Balance<br>B0.00 |              | the NTTA rewards program<br>sclusivelyfor TolTag members TolTPerks |  |  |
|----------------------------------------------|---------------------------------------|---------|--------|---------------------|----------------------|-----------------------------|------------------------|------------------------|--------------|--------------------------------------------------------------------|--|--|
|                                              | Vehicles & TollTags / Manage Vehicles |         |        |                     |                      |                             |                        |                        |              |                                                                    |  |  |
|                                              | Q Search Vehicles                     |         |        |                     |                      |                             |                        |                        |              |                                                                    |  |  |
|                                              | Add Vehicles (16)                     |         |        |                     |                      |                             |                        |                        |              |                                                                    |  |  |
|                                              | License Plate                         | Country | Axles  | Vehicle Information | TollTag<br>Nickname  | License Plate Start<br>Date | License Plate End Date | Vehicle<br>Status      | TollTag ID   | Actions                                                            |  |  |
|                                              | TX - TES1234                          | USA     | 2 Axle | 2015 FORD F-150     | N/A                  | 02/07/2021 14:13:00         | N/A                    | Active                 | DNT.15005481 | 00=1                                                               |  |  |

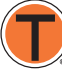